## Nect ldent elD Flowchart

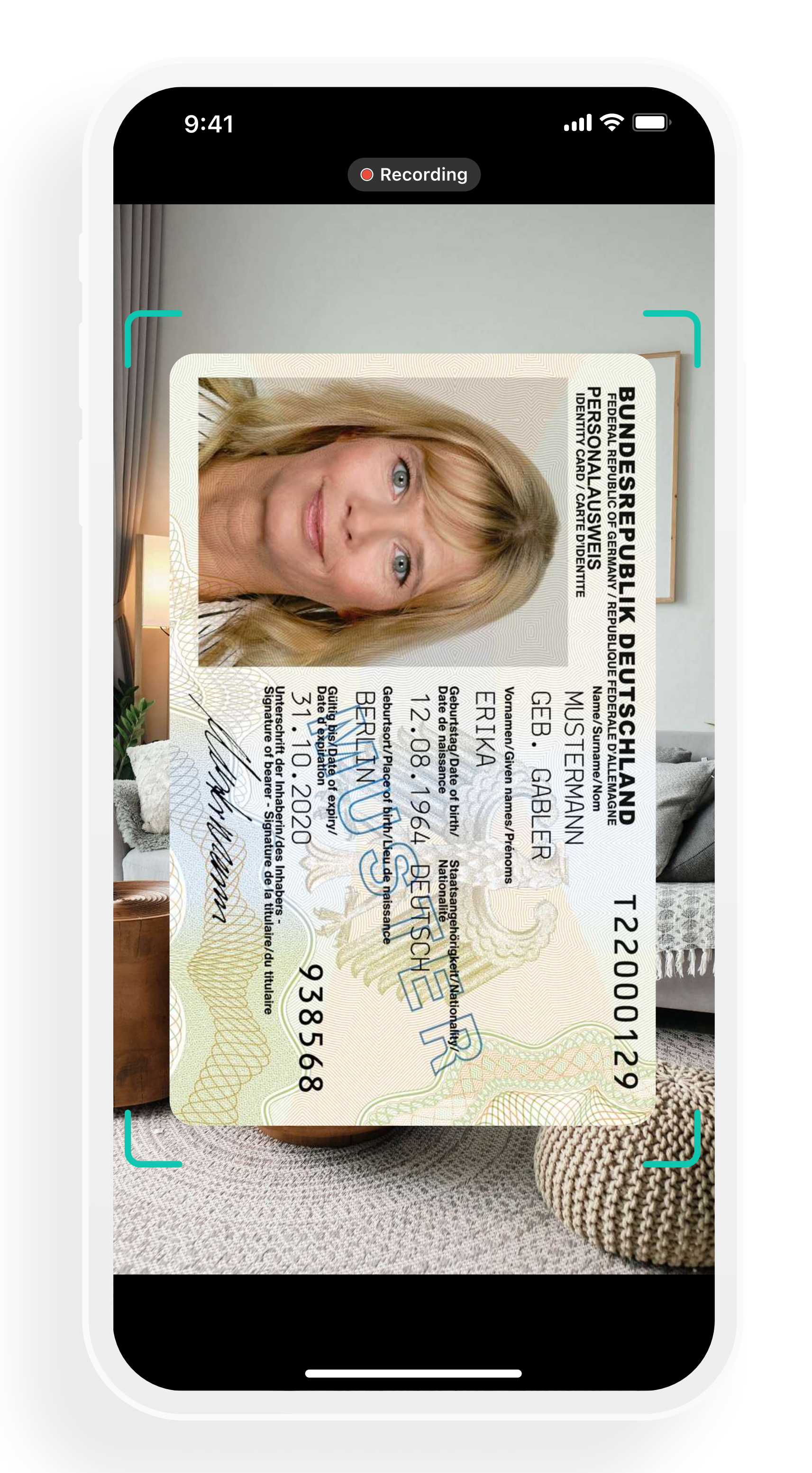

Mit der elD-Funktion die bundesweite Lösung nutzen – in der Nect Wallet.

Video der Ausweis-Vorderseite

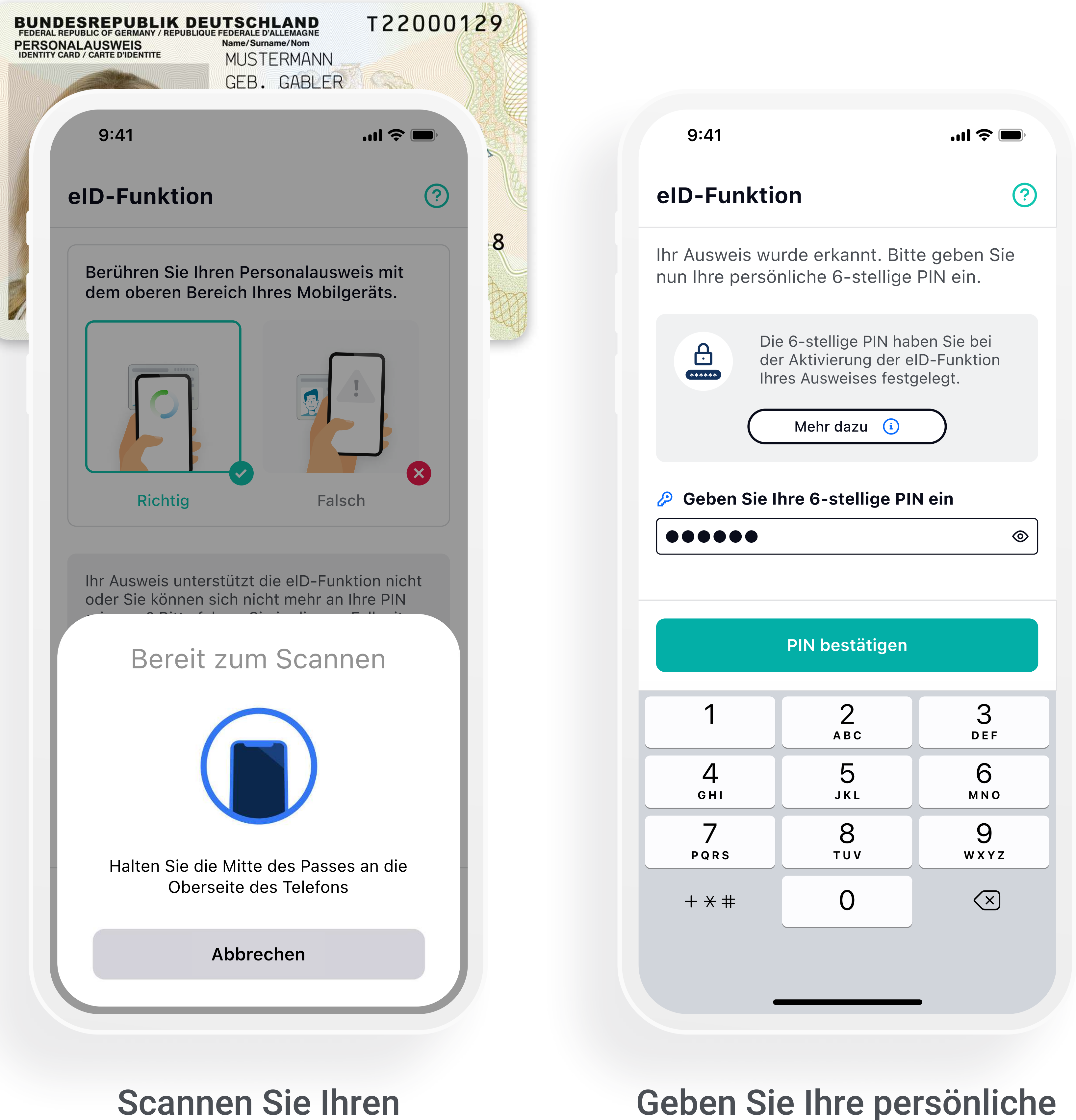

Ausweis über NFC

sechsstellige PIN ein

Dauer: max. 2 Minuten

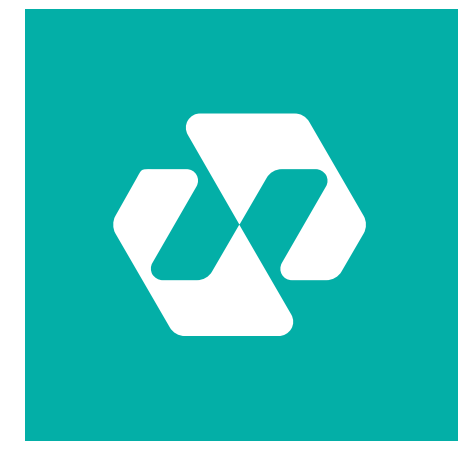

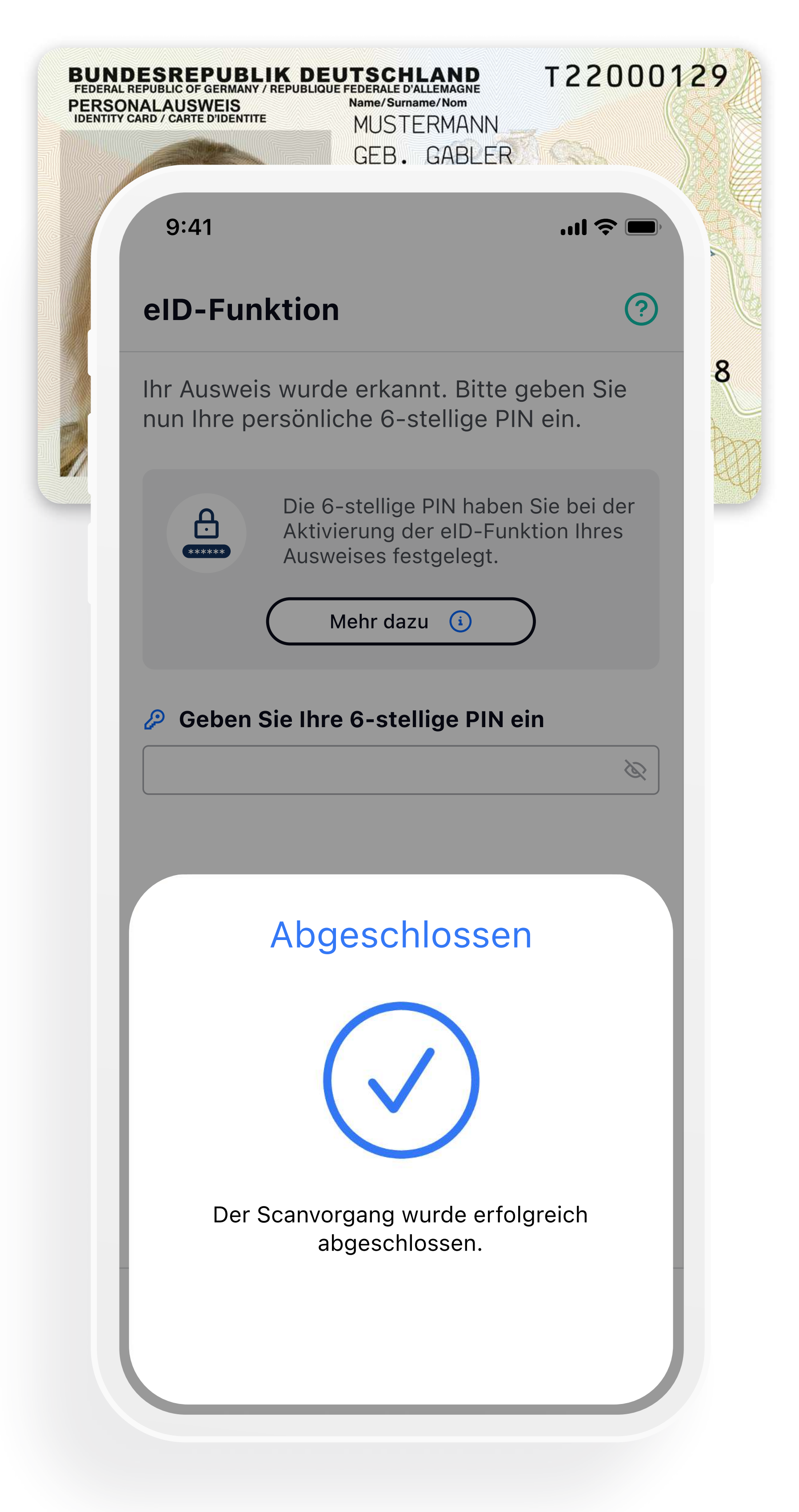

Scannen Sie Ihren Ausweis ein zweites Mal zur Verifizierung. Fertig!